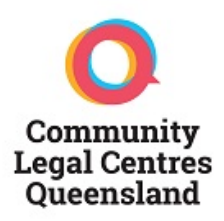

# Community Legal Centres Queensland 2020 State Conference

**Guide for Attendees** 

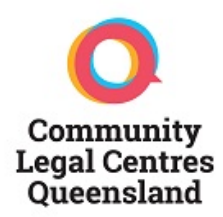

Thank you for being part of the CLCQ State Conference 2020.

In this document are some useful tips, tricks, and links to assist you with attending your selected sessions.

## Contents

| Creating your conference schedule using the Sched app:  | 2 |
|---------------------------------------------------------|---|
| Creating a Zoom account, logging in & joining a meeting | 3 |
| Setting up your device for Zoom (in meeting)            | 5 |
| Communicating within Zoom                               | 6 |
| Participation and etiquette during sessions             | 6 |
| Troubleshooting                                         | 7 |

## Creating your conference schedule using the Sched app:

As an attendee, upon purchasing your ticket for the CLCQ 2020 conference, you will receive an email from our event scheduling app, <u>Sched</u>. Attendees are required to create a Sched profile in order to select the sessions they wish to attend/organise their conference schedule. As an attendee, Sched simplifies your attendance by emailing you the links to the sessions you have elected to attend each morning of the conference.

If you are experiencing issues setting up your Sched profile or selecting your sessions, you can access Sched's troubleshooting tips via the links below:

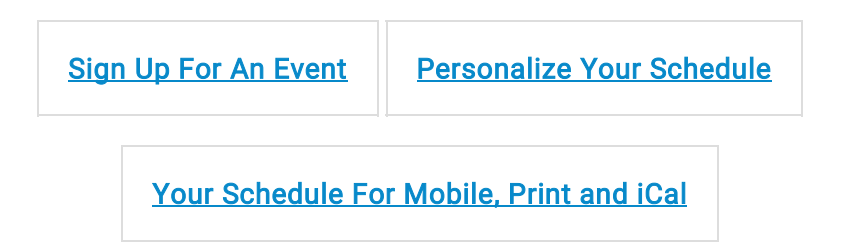

If you do not receive your Sched confirmation emails on the day/s you are attending, please check your junk mail/spam folder before contacting CLCQ. You can reach us by emailing <u>conf2020@communitylegalqld.org.au</u> or contact the CLCQ office on (07) 3392 0092.

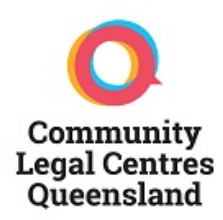

## Creating a Zoom account, logging in & joining a meeting

Please be sure to create a Sched & Zoom account well before attending your chosen conference sessions.

#### Creating a Zoom account:

- Visit the Zoom website and follow the instructions to create an account.
- <u>Download the Zoom Desktop Client if possible.</u> This will place a Zoom icon on your desktop and allow you to access sessions without having to log into Zoom on your browser. Please start the Zoom Desktop Client the day before your presentation in case Zoom has released any software updates.

Please note that if you do not have administrator access to your computer's operating system your account may need to be set up by your organisation's IT Department.

You can access Zoom's Quick Start Guide for New Users here.

### Logging in to Zoom & joining a meeting:

To have the most user-friendly experience for the conference, it is recommended that you log into Zoom on a laptop/computer with a webcam, and use a either a headset with a microphone (for best audio), or make sure the speakers and mic built into your laptop/computer are running effectively.

To join a Zoom meeting, click on the invite you have received through your Sched program. If you have failed to receive this email, please check your junk mail. If you cannot locate this email, please advise <a href="mailto:conf2020@communitylegalqld.org.au">conf2020@communitylegalqld.org.au</a> and these will be resent through to you.

Once you click on your link your browser will open and prompt you to open the meeting:

| Open                                                                  | Zoom Meetings?                      |                    |        |  |
|-----------------------------------------------------------------------|-------------------------------------|--------------------|--------|--|
| http                                                                  | os://zoom.us wants to open this app | plication.         |        |  |
| Always allow zoom.us to open links of this type in the associated app |                                     |                    |        |  |
|                                                                       |                                     | Open Zoom Meetings | Cancel |  |

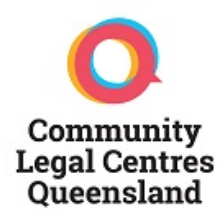

You will then be shown a video preview screen pop. Select 'Join with Video' to proceed.

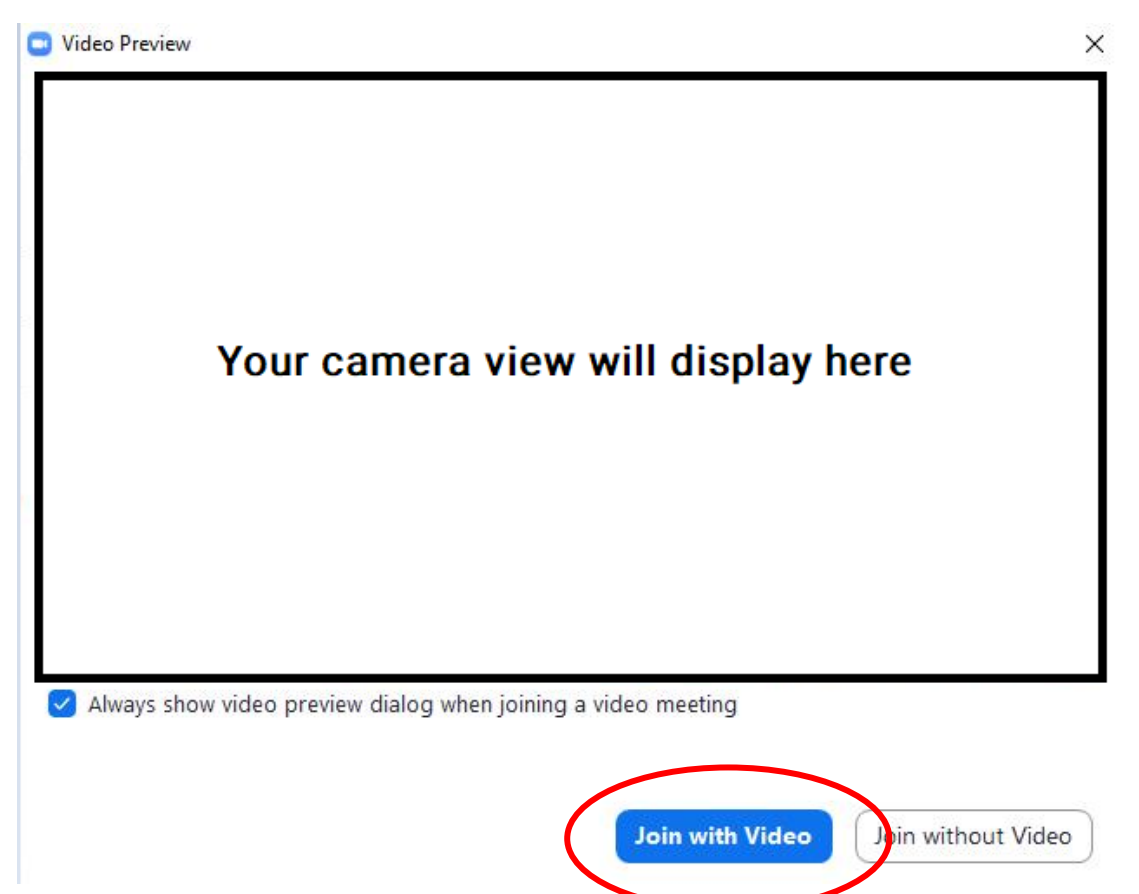

You will then land in the 'waiting room'. Here you can test your audio and video using the button at the bottom of the screen.

| Zoom Meeting |                                           |           | - 0 | × |
|--------------|-------------------------------------------|-----------|-----|---|
|              | Community Legal Centres Queensland's Zoon | n Meeting |     |   |
|              |                                           |           |     |   |
|              |                                           |           |     |   |
|              |                                           |           |     |   |
|              | Test Computer Audio                       |           |     |   |

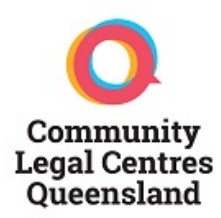

The below screen pop will appear, allowing you to select your preferred audio and video settings.

| 😑 Setti | ngs                                                         |                                                                | × |  |  |  |
|---------|-------------------------------------------------------------|----------------------------------------------------------------|---|--|--|--|
| Θ       | General                                                     | If you cannot hear the test sound, select a different speaker. |   |  |  |  |
| 0       | Video                                                       | Speaker Test Speaker Headphones (Conexant ISST Audi ~          |   |  |  |  |
| C       | Audio                                                       | Output Level:                                                  |   |  |  |  |
| •       | Share Screen                                                | Volume: 4 40                                                   |   |  |  |  |
|         | Virtual Background                                          |                                                                |   |  |  |  |
| 0       | Recording                                                   | Microphone Test Mic Same as System ~                           |   |  |  |  |
| 8       | Statistics                                                  | Input Level:                                                   |   |  |  |  |
|         | Keyboard Shortcuts                                          | Volume: 🛋 ——— 🐠                                                |   |  |  |  |
| Ĵ       | Accessibility                                               | ✓ Automatically adjust volume                                  |   |  |  |  |
|         | Use separate audio device to play ringtone simultaneously   |                                                                |   |  |  |  |
|         | Automatically join audio by computer when joining a meeting |                                                                |   |  |  |  |
|         |                                                             | Mute my microphone when joining a meeting                      |   |  |  |  |
|         |                                                             | Press and hold SPACE key to temporarily unmute yourself        |   |  |  |  |
|         |                                                             | Sync buttons on headset                                        |   |  |  |  |
|         |                                                             |                                                                |   |  |  |  |
|         |                                                             |                                                                |   |  |  |  |
|         |                                                             | Advanced                                                       |   |  |  |  |

Use the Test Speaker and Test Mic buttons to test your audio and use the available drop downs to select the audio device you wish to use. The same can be done for your video using the Video button on the left of the screen

Once you are satisfied that your device is operating effectively, exit the Settings using the x in the top right corner. You will then be admitted to the meeting once the Host is ready.

You can also make sure your device is Zoom-ready before you enter your meeting by using the Zoom test meeting link <u>here</u>.

## Setting up your device for Zoom (in meeting)

You can also set your device up for your session once you have entered the meeting.

Using the black toolbar at the bottom of the screen you will be able to choose the relevant audio devices you wish to use as your speaker/mic setup by clicking on the ^ button located next to the microphone. The same can be done for your video device.

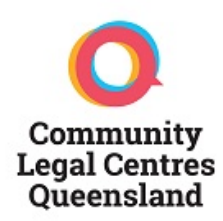

## Communicating within Zoom

Some presenters will have a Q&A toward the end of their session. Please use the Q&A/Chat panel on the right of the Zoom window. If this panel is not showing, click on the Zoom 'Chat' icon in the main toolbar to enable it.

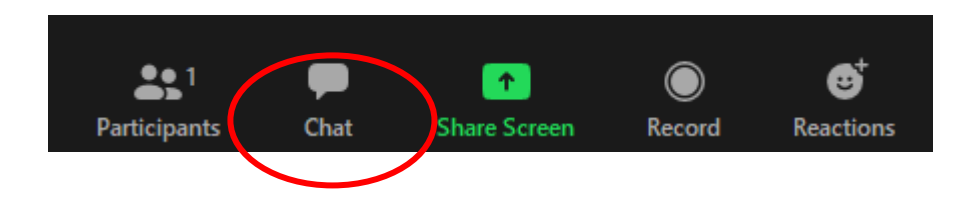

You can also chat to other attendees during the session by selecting their name from the attendee list in the chat window.

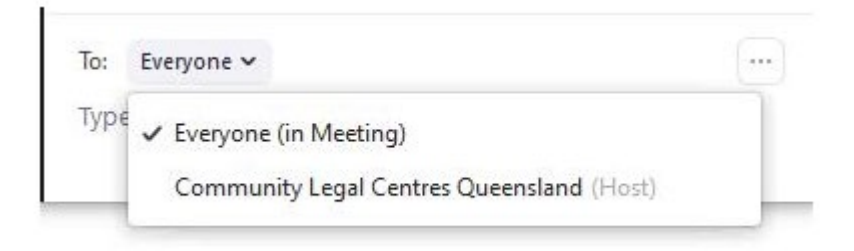

## Participation and etiquette during sessions

CLCQ is aiming to make this virtual conference as interactive and engaging as possible – if you have access to one, please make sure your camera is on during each session so we can see you!

Once you have logged in to your session, please make your Zoom name in each session your **full name and workplace**, i.e. 'Rosslyn Monro, CLCQ'. You can do this by clicking on the 3 dots at the top of your video thumbnail and selecting 'Rename' if you need to do so.

For the best experience, we recommend you are prepared with the following:

- A stable internet connection
- A supported browser Chrome or Firefox
- Headphones or quality speakers
- A desktop or laptop device with a webcam while other devices (mobile or tablets) are able to be used, we can't guarantee all functionality will available on these
- A relatively private working space with an individual device rather than sharing a device
- You will be able to log-in 5 minutes before the start of the meeting.

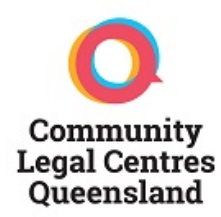

- After logging-in, you will be admitted to a **waiting room**. The meeting host will admit you upon commencement of the session
- Your facilitator will highlight some important points before proceeding.
- If possible, please **mute** your mobile phone and other audible notifications, like emails
- To protect **copyright and privacy**, recording, screen shots, or photos are not permitted.

## Troubleshooting

If you haven't used the Zoom platform before, please review the following technical instructions above, or visit the links below for further technical information.

- Zoom Help Center: <u>https://support.zoom.us/hc/en-us</u>
- Getting Started: <u>https://support.zoom.us/hc/en-us/categories/200101697-Getting-</u>
  <u>Started</u>
- Tutorials: <a href="https://support.zoom.us/hc/en-us/sections/201740096-Training">https://support.zoom.us/hc/en-us/sections/201740096-Training</a>

If you require further **support or assistance**, please either contact the CLCQ office on (07) 3392 0092 or email <u>conf2020@communitylegalqld.org.au</u>.